1. Поставете TecAlliance Tecdoc DVD във вашето DVD четящо устройство:

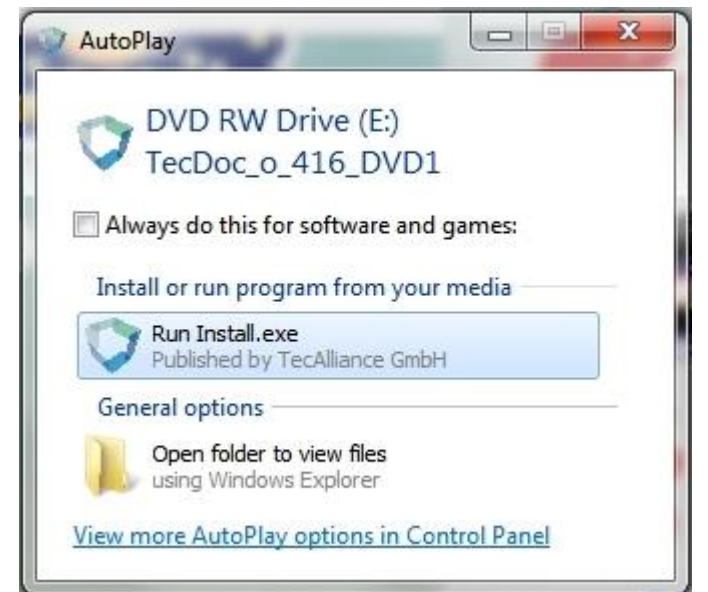

- 2. Изберете Run Install.exe. Ако инсталацията не тръгне автоматично, стартирайте програмата от My computer.
- 3. Инсталацията се стартира
- 4. Изберете държава "Bulgaria" и след това Next

| TecAlliance Catalogue DVD Setup 1.0.0.0 Q4.2016                  |                                                                                                    |
|------------------------------------------------------------------|----------------------------------------------------------------------------------------------------|
|                                                                  | Welcome to the installation of the TecDoc<br>Catalogue DVD.<br>Language:                                                                                                    |
|                                                                  | English                                                                                                    |
| Welcome<br>TecAlliance Catalogue<br>DVD Setup 1.0.0.0<br>Q4.2016 | Country:<br>Bouvet Islands<br>Brazil<br>British Indian Ocean Territory<br>British Virgin Islands<br>Brunei<br>Bulgaria<br>Burkina Faso<br>Burma<br>Burundi<br>California<br>Cambodia<br>Cameroon<br>Canada |
|                                                                  |                                                                                                    |

## 5. Изберете "Single-User Installation и след това Next

| commance catalogue ovo setap 10.000 Q+2010                                             |                         |               | N                  |   |         |        |
|----------------------------------------------------------------------------------------|-------------------------|---------------|--------------------|---|---------|--------|
|                                                                                        |                         |               |                    |   |         |        |
| 1 2 3 4                                                                                | 5                       |               |                    | 5 | 🕽 TecAl | liance |
| Welcome                                                                                |                         |               |                    |   |         |        |
| Feature selection                                                                      |                         |               |                    |   |         |        |
| Single-User installation                                                               | Ś                       | Server insta  | llation            |   |         |        |
| Single-Oser installation, Program Files, Data File                                     | 25                      |               |                    |   |         |        |
|                                                                                        | 25                      | G             |                    | 0 |         | 0      |
|                                                                                        | Quit                    | <u>ب</u>      | Previous           | e | Next    | Ð      |
| Изберете къде желаете да бъде инста                                                    | Quit<br>алиран каталога | Е             | Previous           | Ð | Next    | Э      |
| Изберете къде желаете да бъде инста<br>ТесAlliance Catalogue DVD Setup 1.0.0.0 Q4.2016 | Quit<br>алиран каталога | Е и след това | Previous<br>a Next | e | Next    | Э      |
| Изберете къде желаете да бъде инста<br>TecAlliance Catalogue DVD Setup 1.0.0.0 Q4.2016 | Quit<br>алиран каталога | е и след това | Previous<br>a Next | e | Next    | 9      |

## Installation

1

2

Options: Single-User installation

3

Please select the desired locations for the features of your installation.

4

5

E

Quit

Previous

Browse

Ð

Next

e

C:\Program Files\TecAlliance\Catalogue\Program

The specified location is a path to the local machine.

C:\Program Files\TecAlliance\Catalogue\Media

The specified location is a path for the Media Files on your local machine.

7. На тази стъпка програмата ви показва дали имате нужното пространство за инсталиране. Ако всичко е наред изберете Install.

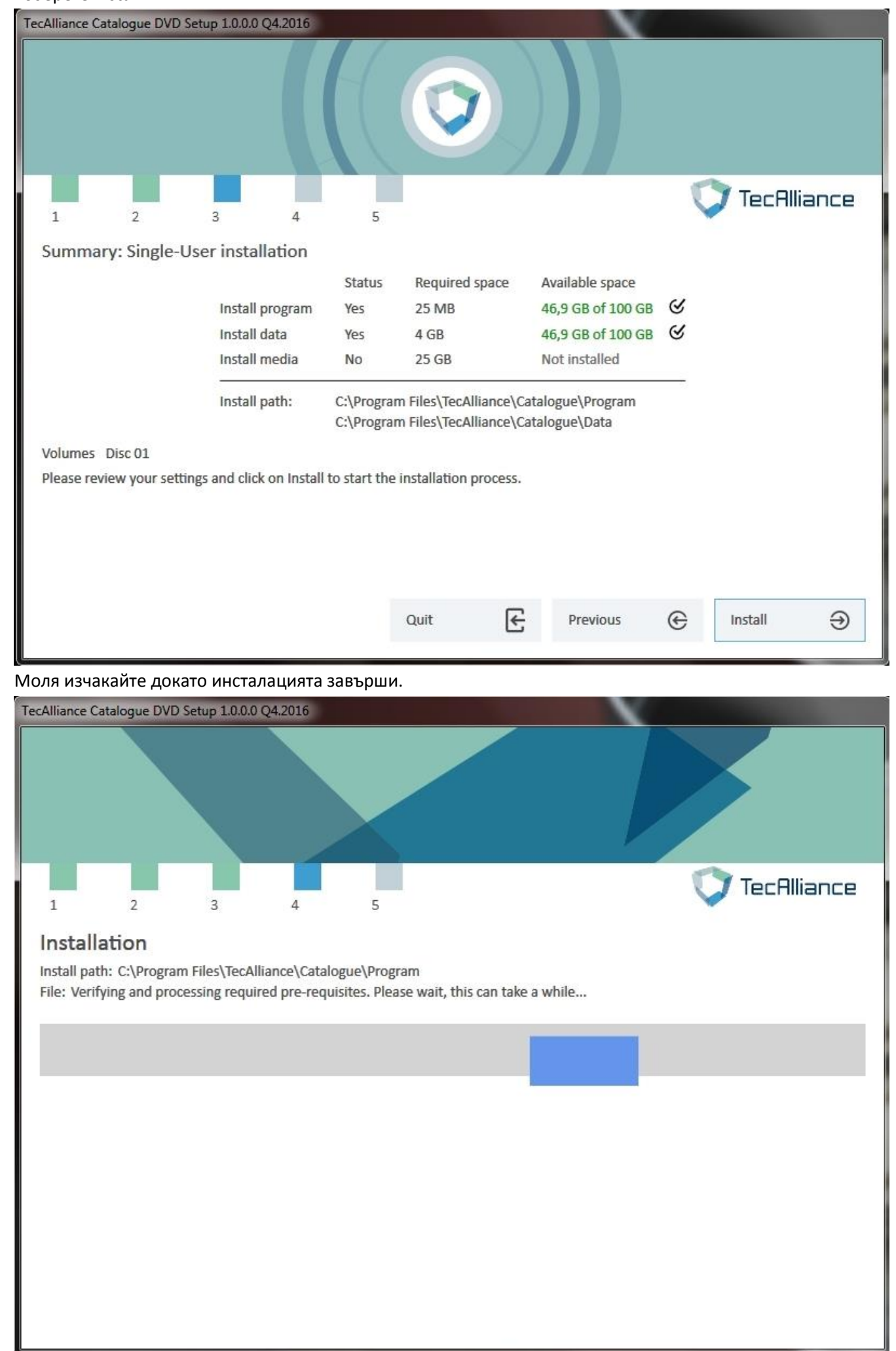

8.

| 9. | Инсталацията е успешна. | Сложете отметка на | "Launch Catalogue. | .exe after closing the | e setup" и след това | "Finished |
|----|-------------------------|--------------------|--------------------|------------------------|----------------------|-----------|
|----|-------------------------|--------------------|--------------------|------------------------|----------------------|-----------|

| TecAlliance | Catalogue DV  | D Setup 1.0.0. | 0 Q4.2016      | $\bigotimes$ |  |   |          |     |
|-------------|---------------|----------------|----------------|--------------|--|---|----------|-----|
|             |               |                |                |              |  | O | TecAllia | nce |
| 1           | 2             | 3              | 4              | 5            |  |   |          |     |
| Finis       | hed           |                |                |              |  |   |          |     |
| Congra      | tulations.    |                |                |              |  |   |          |     |
| TecDoc      | Catalogue wa  | s successfully | installed.     |              |  |   |          |     |
| ✓ L         | aunch Catalog | ue.exe after ( | closing the se | tup.         |  |   |          |     |
|             |               |                |                |              |  |   |          |     |
|             |               |                |                |              |  |   |          |     |
|             |               |                |                |              |  |   |          |     |
|             |               |                |                |              |  |   |          |     |
|             |               |                |                |              |  |   |          |     |
|             |               |                |                |              |  |   |          |     |
|             |               |                |                |              |  |   |          |     |
|             |               |                |                |              |  |   | Finished | Ð   |

10. Въведете активационния код, който ви е предоставен от Тех-ко ООД и изберете "Activate" или изберете 21 дневен пробен период, като след изтичането му може да въведете активационния код

| Activation of Catalog                          |                                                      |
|------------------------------------------------|------------------------------------------------------|
| Please enter 1                                 | he customer identifier (see customer letter)         |
|                                                | Activate                                             |
| You do not own a cust<br>until 21 days active. | mer identifier, thus you can activate a demo version |
|                                                | Demo activation                                      |
|                                                |                                                      |

11. Може да смените езика на Български от настройките в програмата.

| Country United States of America<br>Section Vehicle selection | Show vehicles for country/country group | ps: U | nited States of America |                                | <ul> <li>Description</li> </ul>                                                                                | fodel Year i | kW HP | cc Model |  |
|---------------------------------------------------------------|-----------------------------------------|-------|-------------------------|--------------------------------|----------------------------------------------------------------------------------------------------|--------------|-------|----------|--|
|                                                               | Vehicle selection via                   | _     | Settings                |                                | ~                                                                                                    | X)           |       |          |  |
|                                                               | RC Manufacturer                         |       | PROVIDE NO.             |                                | P                                                                                                    |              |       |          |  |
|                                                               | TecDoc Type No.: ec7711                 | _     | Personal Data           | Language:                      | выларски                                                                                                    |              |       |          |  |
|                                                               | Manufacturer:                           | _     | VAT                     | Country:                       | Bulgaria *                                                                                                    | 1            |       |          |  |
|                                                               | Model Series:                           | _     |                         | Favourite Section:             | •                                                                                                    |              |       |          |  |
|                                                               | Fuel Type:                              |       |                         | Favourite Search Method:       | u de la construcción de la construcción de la construcción de la construcción de la construcción de la constru |              |       |          |  |
|                                                               | Model Year: exc2016                     |       |                         |                                | Start with last vehicle/model                                                                                  |              |       |          |  |
| Vehicle-/Engine-/                                             | Capacity: ec1598                        | ±1    | 1                       |                                | Start with last engine                                                                                         |              |       |          |  |
| e Build-/Axie                                                 | Output: ec77                            | kW    |                         |                                | Start with last axle                                                                                           |              |       |          |  |
| # 12 H-1                                                      | Motorcycle                              |       |                         |                                | Show assembly group nodes without linkages                                                                     |              |       |          |  |
|                                                               | Commercial Vehicle                      |       |                         |                                | Expert Search     Display Criteria Dialogue                                                                    |              |       |          |  |
|                                                               | Commercial venicle                      |       |                         | Maximum loaded article number: | 100                                                                                                    |              | Track |          |  |
|                                                               | Engines                                 |       |                         | Logo file for print outs:      |                                                                                                    |              |       | Hillance |  |
|                                                               | Type Description                        |       |                         | Interface File                 |                                                                                                    |              |       |          |  |
|                                                               |                                         |       |                         | File Name:                     | CDBEST2.TXT                                                                                                    |              |       |          |  |
|                                                               | Model                                   |       |                         | Folder:                        | :\Users\vstoilov\Documents\TecDoc GmbH\Interface                                                               |              |       |          |  |
| Shopping Cart                                                 |                                         |       |                         | Documents                      | estination path for documents:                                                                                 |              |       |          |  |
| Quantity Article                                              |                                         |       |                         | Folder:                        | C\ProgramData\TecDoc GmbH\TMDVD.Client\Documents                                                               |              |       |          |  |
|                                                               |                                         |       |                         |                                |                                                                                                    |              |       |          |  |
|                                                               |                                         |       |                         |                                |                                                                                                    |              |       |          |  |
|                                                               |                                         |       |                         |                                |                                                                                                    |              |       |          |  |
|                                                               |                                         |       |                         |                                |                                                                                                    |              |       |          |  |
|                                                               |                                         |       |                         |                                |                                                                                                    |              |       |          |  |

Успешна работа с новия Tecdoc каталог.